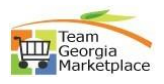

| <mark>Step #</mark>  | Action                                                                                                    |
|----------------------|----------------------------------------------------------------------------------------------------|
| 1<br>Login to<br>GPR |                                                                                                    |
| 2<br>Manage<br>Event | Click on "Manage Paper Events".                                                                                                    |
| 3<br>Select<br>Event | Select event under 'My Events' tab if you wish to upload document to awarded<br>event. **Document cannot be added to CANCELLED event. User will not allow to upload<br>document to other's events unless APO/CUPO.                                                                                                    |
| 4<br>Add<br>document | New window will pop up for event with awarded status to upload new document.         Add Supporting Document(s): PE-51200-RFQC-2024-000000009 (LP RFQC Design Build Svcs - Science and Mathematics Bidg 4)       ×         I Click to upload or you could drag and drop document(s) here Blemann cannot exceed 45 character:       Document(s): PE-51200-RFQC-2024-00000009 (LP RFQC Design Build Svcs - Science and Mathematics Bidg 4)       ×         I Click to upload or you could drag and drop document(s) here Blemann cannot exceed 45 character:       Document 1       Document 1         I Marcosoftiesms, image (6) prg       001 MB       AVMARD       07:16:2023 10:23 AM       Test NOA         I mage (A) prg       011 MB       ADD_DOC       07:16:2023 99:46 AM       Document       Upload                                                                                                    |
| 5<br>Add<br>document | Once the file selected, click on 'Upload' to upload the file.         Add Supporting Document(s): PE-51200-RFQC-2024-000000009 (LP RFQC Design Build Svos - Science and Mathematics Bidg 4)       ×         I Click to upload or you could drag and drop document(s) here. Filename cannot exceed 45 characters.       Image 100 (Leptocled)       Image 100 (Leptocled)       Image |

## Add, Delete, Edit, Download Bid Attachment

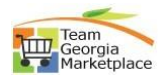

| 6<br>Add                   | User will get error message if tries to upload the file which is already uploaded to the same event.                                                                                                    |                                   |                            |                      |                    |                     |                                            |                                               |                                                                    |                                                                                                    |
|----------------------------|----------------------------------------------------------------------------------------------------|-----------------------------------|----------------------------|----------------------|--------------------|---------------------|--------------------------------------------|-----------------------------------------------|--------------------------------------------------------------------|----------------------------------------------------------------------------------------------------|
| document                   | Add Supporting Document(s): PE-51200-RFQC-2024-000000009 (LP RFQC Design Build Svcs - Science and Mathematics Bldg 4)                                                                                                    |                                   |                            |                      |                    |                     |                                            | Requested fi<br>rename file o<br>MicrosoftTea | e already exist. Please ×<br>r choose new one.<br>ms_image (6) png |                                                                                                    |
|                            | Countered Countered Count |                                   |                            |                      |                    |                     |                                            | Download All                                  | [~]                                                                |                                                                                                    |
|                            | Name 11 O DOAS_Backgr                                                                                                    | ound_Capitol.jpg                  |                            |                      | Size ()<br>0.69 MB | Teg 11<br>ADD_DOC   | Uploaded On ↓<br>08-30-2023 02:29 PM       | Comment †↓                                    |                                                                    |                                                                                                    |
|                            | MicrosoftTear     image (6).png                                                                                                    | ns_image (6).png                  |                            |                      | 0.01 MB            | AWARD<br>ADD_DOC    | 07-18-2023 10:23 AM<br>07-18-2023 09:46 AM | Test NOIA                                     |                                                                    | Action                                                                                             |
|                            | U image (4),prig                                                                                                    |                                   |                            |                      | 0.14 MD            | 100_000             | 07-10-2023 03-40 MM                        |                                               | Upload                                                             | Add Document(s)<br>× Cancel Event<br>Add Document(s)                                               |
| 7                          | To upload                                                                                                    | any OPEN                          | event,                     | click on             | Edit.              |                     |                                            | _                                             |                                                                    | X Cancel Event                                                                                     |
| Add<br>document            | PE-51200-RFI-2024-0000000                                                                                                    | LP- Test RFI- Hydrogen Ref        | Leena Augusta Buyer        | 09-29-2023 08:00 AM  | InProgress         | AUGUSTA UNIVERSITY  |                                            | 08-28-2023 0.                                 | . 08-28-2023 0                                                     | <ul> <li>▷ Submit</li> <li>× Cancel Event</li> <li></li></ul>                                      |
| uocument                   | PE-51200-RFP-2024-000000                                                                                                    | LP-Test event below DPA           | Leena Augusta Buyer        | 09-29-2023 04:00 PM  | Open               | AUGUSTA UNIVERSITY  |                                            | 08-21-2023 1                                  | . 08-21-2023 1                                                     | Notify Supplier(s) Cancel Event Add Supplier(s) Edit                                               |
|                            | PE-51200-RFP-2024-000000                                                                                                    | LP Test - Campus Dining S         | Leena Augusta Buyer        | 09-29-2023 04:00 PM  | Open               | AUGUSTA UNIVERSITY  |                                            | 08-18-2023 0                                  | . 08-23-2023 1                                                     | <ul> <li>Notify Supplier(s)</li> <li>× Cancel Event</li> <li>+ Add Supplier(s)</li> <li></li></ul> |
|                            | PE-51200-RFG-2024-000000                                                                                                    | LP Test RFQ Breakfast Sa          | Leena Augusta Buyer        | 09-29-2023 08:00 AM  | Open               | AUGUSTA UNIVERSITY  |                                            | 08-28-2023 0                                  | . 08-28-2023 0                                                     | <ul> <li>Notify Supplier(s)</li> <li>× Cancel Event</li> <li>+ Add Supplier(s)</li> <li></li></ul> |
| 8<br>Add                   | Go to step 5 for supporting document. Upload document and click on 'Save                                                                                                    |                                   |                            |                      |                    |                     |                                            |                                               |                                                                    |                                                                                                    |
| document                   | 0                                                                                                    | 2                                 |                            | 3                    | 0                  |                     | 5                                          | 6                                             |                                                                    | Allered and a                                                                                      |
|                            | About Sourcing Event Event ID: PE-51200-RFQ-2024-00                                                                                                    | Estimated Valu                    | e Confe<br>amosa Linko)    | erence Information   | NIGP Codes & S     | appliers Supporting | g Documents Revi                           | iew And Submit                                |                                                                    | Open<br>Event Status: Open ①                                                                       |
|                            | Elick to upload or you                                                                                                    | could drag and drop document(s) h | ere. Filename cannot excee | ed 45 characters.    |                    |                     | 1                                          |                                               |                                                                    |                                                                                                    |
|                            | Name                                                                                                    | •11                               |                            |                      |                    | Size †j             | Teg †↓                                     | Uploaded On ↓                                 | Download Selecte                                                   | Download All                                                                                       |
|                            | O D B Micro                                                                                                    | softTeams_image (6).png           |                            |                      |                    | 0.01 MB             | ADD_DOC                                    | 08-28-2023 04:52 PM                           | Save Progres                                                       | s Next                                                                                             |
| 9                          | System wi                                                                                                    | ll require t                      | o enter                    | comme                | ents. Cl           | ick on 'Se          | nd' to aler                                | t the s                                       | upplie                                                             | ers.                                                                                               |
| Add<br>Document            | Addendum Notice                                                                                                    | /                                 |                            |                      |                    |                     |                                            |                                               |                                                                    | -                                                                                                  |
| Commet (20 charactes lini) |                                                                                                    |                                   |                            |                      |                    |                     |                                            |                                               | ~                                                                  |                                                                                                    |
|                            |                                                                                                    |                                   |                            |                      |                    |                     |                                            |                                               | _                                                                  | Send                                                                                               |
| 10                         | To delete                                                                                                    | any docun                         | nent fro                   | m OPEN               | N/ InPro           | ogress eve          | ent, select                                | the ev                                        | ent a                                                              | nd click                                                                                           |
| Delete<br>Document         | on Edit.                                                                                                    | I D. Test DFL Hydrogen Def        | Leena Aunusta Ruver        | 09-29-2023 08:00 AM  | InProgress         |                     |                                            | 08-28-2123.0                                  | 08-28-2023 0 F                                                     | ⊳ Submit                                                                                           |
| Document                   | PE-51200-RFP-2024-000000                                                                                                    | LP-Test event below DPA           | Leena Augusta Buver        | 09-29-2023 04:00 PM  | Open               | AUGUSTA UNIVERSITY  |                                            | 08-21-2023 1                                  | 08-21-2023 1                                                       | Cancel Event<br><sup>2</sup> Edit<br>2 Notify Supplier(s)                                          |
|                            | DE 51000 DED 0001 00000                                                                                                    | D Tast, Gamma States C            | Lans Arouste Prove         | 00.00.0000 02-00.004 | Onen               |                     |                                            | 08 19 0020 0                                  | 18 22 2022 d                                                       | < Cancel Event<br>- Add Supplier(s)<br>2 Edit                                                      |
|                            | PE-31200-RPP-2024-000000                                                                                                    | er rest - Campus Dining S         | Lucha Augusta Duyer        | 03-23-2023 04.00 PM  | open               | AUGUDIA UNIVERDII T |                                            | ub-10-2023 U                                  | w-zo-zuzo I D                                                      | <ul> <li>Cancel Event</li> <li>Add Supplier(s)</li> <li>2 Edit</li> </ul>                          |
|                            | PE-51200-RFQ-2024-000000                                                                                                    | LP Test RFQ Breakfast Sa          | Leena Augusta Buyer        | 09-29-2023 08:00 AM  | Open               | AUGUSTA UNIVERSITY  |                                            | 08-28-2023 0                                  | 08-28-2023 0 E                                                     | ⊇ Notify Supplier(s)<br>< Cancel Event<br>- Add Supplier(s)<br>? Edit                              |

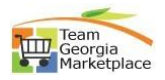

| Delete       be deleted and click on Save Progress.         Document       Image: Image:                                                                                                    | 11               | Go to step 5- Supporting Documents. Click on 🔋 icon next to file name needs to                                                                                                    |                    |                   |                                            |                       |  |  |  |  |  |
|----------------------------------------------------------------------------------------------------|------------------|----------------------------------------------------------------------------------------------------|--------------------|-------------------|--------------------------------------------|-----------------------|--|--|--|--|--|
| Document       Image: Image: Ima                                                                                                    | Delete           | be deleted and click on Save Progress.                                                                                                    |                    |                   |                                            | •                     |  |  |  |  |  |
| 12       Warning box will pop up to confirm the deletion. Click OK to delete the document.         12       gprdev.doas.ga.gov says         Are you sure you want to delete this document?       carcel         13       Edit File         Namee       Click on 'to edit the file name already uploaded.         14       Edit File         Namee       Click on 'so edit the file name.         15       Edit File         16       Kindow will pop up to edit the file name.         15       Edit File         Namee       New file name will reflect.         16       Kow file name will reflect.         17       Edit File         18       Click on 'save' to save changes.         19       New file name will reflect.         10       New file name will reflect.         16       Edit File         16       New file name will reflect.                                                                                                    | Document         | About Sourcing Event Estimated Value Conference Information NIGP Codes & Suppliers                                                                                                    | Support            | ting Documents    | 6<br>Review And Submit                     | Open                  |  |  |  |  |  |
| 12       Warning box will pop up to confirm the deletion. Click OK to delete the document.         Document       ggrdev.doas.ga.gov says         Are you sure you want to delete this document?       cancel         13       Click on I to edit the file name already uploaded.         Name       Image: State state state                                                                                                    |                  | Event ID: PE-51200-RFP-2024-000000037 (LP- Test event below DPA)                                                                                                    |                    |                   |                                            | Event Status: Open ③  |  |  |  |  |  |
| 12       Wanning box will pop up to confirm the deletion. Click OK to delete the document.         Document       gprdev.doas.ga.gov says         Are you sure you want to delete this document?       carcel         13       Click on ? to edit the file name already uploaded.         Name       vineweeree         14       Vindow will pop up to edit the file name.         15       Click on 'Save' to save changes.         16       Edit File         Name       New file name will reflect.                                                                                                    |                  | Click to upload or you could drag and drop document(s) here. Filename cannot exceed 45 characters.                                                                                                    |                    |                   |                                            |                       |  |  |  |  |  |
| 12       Warning box will pop up to confirm the deletion. Click OK to delete the document.         12       gprdev.doas.ga.gov says         13       Edit File         13       Edit File         14       Edit File         15       Edit File         16       Edit File         18       Window will pop up to edit the file name.         14       Edit File         15       Edit File         16       Edit File         16       Edit File         Name       Image: Same file name will reflect.                                                                                                    |                  |                                                                                                    |                    |                   | Download 5                                 | elected Download All  |  |  |  |  |  |
| 12       Delete         Document       gprdev.doas.ga.gov says         Are you sure you want to delete this document?         13       Edit File         Name       Click on I to edit the file name already uploaded.         14       Edit File         Name       Click on I to edit the file name.         14       Edit File         Name       Click on I to edit the file name.         15       Edit File         16       Click on Save' to save changes.         16       Edit File         Name       New file name will reflect.         16       Edit File         Name       New file name will reflect.         16       Edit File         Name       New file name will reflect.         16       Edit File         Name       New file name will reflect.         16       Edit File         Name       New file name will reflect.         16       Edit File         Name       New file name will reflect.         16       Edit File         Name       New file name will reflect.         16       Edit File         Name       New file name will reflect.         Edit File       Nam                                                                                                    |                  | Name 11                                                                                                    | Size 11<br>0.00 MB | Tag 11<br>ADD_DOC | Uploaded On ↓ 08-30-2023 03:02 PM          | Comment †⊥            |  |  |  |  |  |
| 12       Warning box will pop up to confirm the deletion. Click OK to delete the document.         Delete Document       gprdev.doas.ga.gov says         Are you sure you want to delete this document?       Image: Click on f to edit the file name already uploaded.         13       Edit File         Name       Click on f to edit the file name already uploaded.         14       Edit File         15       Click on 'Save' to save changes.         16       Edit File         Name       New file name will reflect.         16       Edit File         Name       Image: Image:                                                                                                    |                  | MicrosoftTeams_image (3) png                                                                                                    | 0.01 MB            | ADD_DOC           | 08-30-2023 03:02 PM                        |                       |  |  |  |  |  |
| 12       Delete         Document       gprdev.doas.ga.gov says         Are you sure you want to delete this document?         13       Edit File         Name       Click on lot be dit the file name already uploaded.         14       Edit File         Name       Click on 's to edit the file name.         15       Edit File         Name       Click on 's to save changes.         15       Edit File         Name       New file name will reflect.         16       Edit File         Name       New file name will reflect.         16       Edit File         Name       Image: Save file name will reflect.         16       Edit File         Name       Image: Save file name will reflect.         16       Edit File         Name       Image: Save file name will reflect.         Edit File       Image: Save file name will reflect.         16       Edit File         Name       Image: Save file name will reflect.         Edit File       Image: Save file name will reflect.         Edit File       Image: Save file name will reflect.         Edit File       Image: Save file name will reflect.         Edit File       Image: Save file name will r                                                                                                    |                  | Alexandrians image (6) prog                                                                                                    | 0.01 MB            | ADD_DOC           | 08-30-2023 03:02 PM                        |                       |  |  |  |  |  |
| 12       Delete         Document       gprdev.doas.ga.gov says         Are you sure you want to delete this document?       OK         13       Edit File         Name       Click on low to edit the file name already uploaded.         14       Edit File         Name       Vindow will pop up to edit the file name.         14       Edit File         Name       Click on 'Save' to save changes.         15       Edit File         16       New file name will reflect.         16       Edit File         Name       Image will reflect.         15       Edit File         16       Edit File         Name       Image will reflect.         16       Edit File         Name       Image will reflect.         16       Edit File         17       Edit File         18       New file name will reflect.         19       Image will reflect.         10       Image will reflect.         16       Edit File         Name       Image will reflect.         16       Edit File         Image will reflect.       Image will reflect.         16       Edit File       Image wil                                                                                                    |                  |                                                                                                    |                    | 100,000           | Save F                                     | rogress Next          |  |  |  |  |  |
| Life       Intering but with pop of to community the deleted in other of the deleted intering of the deleted intering of the deleted i                                                                                                    | 12               | Warning box will non up to confirm the deleti                                                                                                    | on C               | lick OK           | to delete the                              |                       |  |  |  |  |  |
| Document       gprdev.doas.ga.gov says         13       Click on I to edit the file name already uploaded.         Name       Click on I to edit the file name.         14       Click on I to edit the file name.         15       Click on 'Save' to save changes.         15       Click on 'Save' to save changes.         16       New file name will reflect.         16       New file name will reflect.         16       Edit File<br>Name                                                                                                    | Delete           | document                                                                                                    |                    |                   |                                            |                       |  |  |  |  |  |
| Journality       gprdev.doas.ga.gov says         Are you sure you want to delete this document?         Is       Circk on I to edit the file name already uploaded.         Is       Circk on I to edit the file name already uploaded.         Is       Vindow will pop up to edit the file name.         Is       Circk on 'Save' to save changes.         Is       Circk on 'Save' to save changes.         Is       New file name will reflect.         Is       New file name will reflect.         Is       New file name will reflect.         Is       Is         Is       New file name will reflect.         Is       New file name will reflect.         Is       Is         Is       New file name will reflect.         Is       Is         Is       New file name will reflect.         Is       Is         Is       Is         Is       Is         Is       Is         Is       New file name will reflect.         Is       Is         Is       Is         Is       Is         Is       Is         Is       Is         Is       Is         Is       Is                                                                                                    | Delete           |                                                                                                    |                    |                   |                                            | 1                     |  |  |  |  |  |
| Are you sure you want to delete this document?         13         Edit File         Name         14         Edit File         Name         15         Edit File         Name         15         Edit File         Name         16         Edit File         Name         15         Edit File         Name         16         Edit File         Name         16         Edit File         Name         16         Edit File         Name         16         Edit File         Name         16         Edit File         Name         16         Edit File         Name         16         Edit File         Name         16         Edit File         Name         16         Edit File         Name         16         Edit File         Name         16 </td <td>Document</td> <td>gprdev.doas.ga.gov says</td> <td></td> <td></td> <td></td> <td>F</td>                                                                                                    | Document         | gprdev.doas.ga.gov says                                                                                                    |                    |                   |                                            | F                     |  |  |  |  |  |
| 13         Edit File<br>Name       Click on low to edit the file name already uploaded.         14       Image: Click on low to edit the file name.         14       Window will pop up to edit the file name.         15       Click on 'Save' to save changes.         16       Neme         16       New file name will reflect.         16       Edit File<br>Name                                                                                                    |                  | Are you sure you want to delete this documer                                                                                                    | nt?                |                   |                                            |                       |  |  |  |  |  |
| 13<br>Edit File<br>Name       Click on l to edit the file name already uploaded.         14<br>Edit File<br>Name       Click on l to edit the file name.         14<br>Edit File<br>Name       Window will pop up to edit the file name.         15<br>Edit File<br>Name       Click on 'Save' to save changes.         16<br>Edit File<br>Name       New file name will reflect.         16<br>Edit File<br>Name       New file name will reflect.                                                                                                    |                  |                                                                                                    |                    |                   |                                            | 4                     |  |  |  |  |  |
| 13<br>Edit File<br>Name       Click on rote dit the file name already uploaded.         14<br>Edit File<br>Name       Click on rote dit the file name already uploaded.         14<br>Edit File<br>Name       Window will pop up to edit the file name.         15<br>Edit File<br>Name       Click on rote vere dia dia dia dia dia dia dia dia dia dia                                                                                                    |                  |                                                                                                    |                    | • o               | K Can                                      | cel                   |  |  |  |  |  |
| 13<br>Edit File<br>Name       Click on log to edit the file name already uploaded.         14<br>Edit File<br>Name       Click on second of the control of the control o                                                                                                    |                  |                                                                                                    |                    |                   |                                            |                       |  |  |  |  |  |
| Edit File       Click on l to edit the file name already uploaded.         Image: State of the state state of the state state of the state of the state state of the state of the state of the state of the state of the state of the state of the state of the state of the state of the state of the state of the state of the state of the state of the state of the state of the state of the state of the stat                                                                                                    | 13               | A                                                                                                    |                    |                   |                                            |                       |  |  |  |  |  |
| Name       Name                                                                                                    | Edit File        | Click on 🦉 to edit the file name already uplo                                                                                                    | aded               | l                 |                                            |                       |  |  |  |  |  |
| Number       Ref 0 84 000000000000000000000000000000000                                                                                                    | Name             | About Sourcing Event Estimated Value Conference Information NIGP Codes & Suppliers                                                                                                    | Supporti           | ing Documents     | 6<br>Review And Submit                     | Open                  |  |  |  |  |  |
| Image: Section of Save' to save changes.         16         Edit File         Name         15         Edit File         Name         16         Edit File         Name         16         Edit File         Name         17         Edit File         Name         18         Edit File         Name         19         Edit File         Name         10         Edit File         Name         10         Edit File         Name         10         Edit File         Name         10         Edit File         Name         10         Edit File         Name         10         Edit File         Name         10         Edit File         Name         10         Edit File         Edit File         Name         10         Edit File         Name                                                                                                    | Nume             | Event ID: PE-61200-RFP-2024-00000037 (LP- Test event below DPA)                                                                                                    |                    |                   |                                            | Event Status: Open ①  |  |  |  |  |  |
| 14       Edit File       Vindow will pop up to edit the file name.         15       Edit File       Click on 'Save' to save changes.         16       Edit File       New file name will reflect.         16       Edit File       New file name will reflect.         10       Image: Section of Same file       Image: Section of Same file         10       Image: Section of Same file       Image: Section of Same file         11       Image: Section of Same file       Image: Section of Same file         15       Edit File       Image: Section of Same file       Image: Section of Same file         16       Edit File       New file name will reflect.       Image: Section of Same file       Image: Section of Same file         10       Image: Section of Same file       Image: Section of Same file       Image: Section of Same file       Image: Section of Same file         10       Image: Section of Same file       Image: Section of Same file       Image: Section of Same file       Image: Section of Same file         Name       Image: Section of Same file       Image: Section of Same file       Image: Section of Same file       Image: Section of Same file         Same       Image: Section of Same file       Image: Section of Same file       Image: Section of Same file       Image: Section of Same file         Same       Image: S                                                                                                    |                  | Click to upload or you could drag and drop document(s) here. Filename cannot exceed 45 characters.                                                                                                    |                    |                   |                                            |                       |  |  |  |  |  |
| weigt weigt                                                                                                    |                  |                                                                                                    |                    |                   | Download St                                | lected Download All   |  |  |  |  |  |
| 14       Edit File       Window will pop up to edit the file name.         14       Edit File       Image: Image: Image                                                                                                    |                  | Name 11                                                                                                    | Size 11<br>0.00 MB | Tag 11<br>ADD_DOC | Uploaded On ↓ C                            | iomment 11            |  |  |  |  |  |
| 14       Edit File       Window will pop up to edit the file name.         14       Edit File       Perture file       Image: Control of the second of the second of t                                                                                                    |                  | ArcostTeams_image (1) png                                                                                                    | 0.01 MB            | ADD_DOC           | 08-30-2023 03:02 PM                        |                       |  |  |  |  |  |
| 14       Edit File       Window will pop up to edit the file name.         14       Edit File         Name       Image: State of the state of the state of the                                                                                                    |                  | MicrosoftTeams_image (6).png                                                                                                    | 0.01 MB            | ADD_DOC           | 08-30-2023 03:02 PM                        |                       |  |  |  |  |  |
| 14       Window will pop up to edit the file name.         Edit File       Image: Image:                                                                                                    | 1.4              | Mindau util namun ta adit tha fila nama                                                                                                    |                    |                   | 믋 Save Pr                                  | ogress Next           |  |  |  |  |  |
| Edit File       Name       Image: Second and and and and and and and and and a                                                                                                    | 14               | window will pop up to edit the file name.                                                                                                    |                    |                   |                                            |                       |  |  |  |  |  |
| Name       Image: Image:                                                                                                    | Edit File        | Rename file ×                                                                                                    |                    |                   |                                            |                       |  |  |  |  |  |
| 15       Edit File         Name       Permetion         16       Formetion         16       Edit File         18       New file name will reflect.         19       State of the same will reflect.         10       State of the same will reflect.         10       State of the same will reflect.         10       State of the same will reflect.         10       State of the same will reflect.         10       State of the same will reflect.         10       State of the same will reflect.         10       State of the same will reflect.         10       State of the same will reflect.         10       State of the same will reflect.         10       State of the same will reflect.         10       State of the same will reflect.         10       State of the same will reflect.         10       State of the same will reflect.         10       State of the same will reflect of the same will reflect of the sam                                                                                                    | Name             | Rename to * Macosofficiants, mape (i)                                                                                                    |                    |                   |                                            |                       |  |  |  |  |  |
| 15<br>Edit File<br>Name<br>16<br>Edit File<br>Name<br>16<br>Edit File<br>Name<br>16<br>Edit File<br>Name<br>16<br>Edit File<br>Name<br>10<br>Edit File<br>Name<br>10<br>Edit File |                  | 500                                                                                                    |                    |                   |                                            |                       |  |  |  |  |  |
| Edit File<br>Name<br>16<br>Edit File<br>Name<br>16<br>Edit File<br>Name<br>Name<br>New file name will reflect.<br>New file name will reflect.<br>New file name will reflect.<br>16<br>Edit File<br>Name<br>New file name will reflect.<br>10<br>Edit File<br>Name<br>10<br>Edit File<br>Name<br>10<br>Edit                                          | 15               | Click on 'Save' to save changes.                                                                                                    |                    |                   |                                            |                       |  |  |  |  |  |
| Name       Reme b* Not Made       Image: State Product Rest: State       Image: State Product Rest: State Product Rest: State Product Rest: State Product Re                                                                                                    | Edit File        | Rename file                                                                                                    |                    |                   |                                            | ×                     |  |  |  |  |  |
| Name       Image: State of the state of the state of the                                                                                                    | Name             | Rename to * New Name                                                                                                    |                    |                   |                                            | .png                  |  |  |  |  |  |
| 16<br>Edit File<br>Name                                                                                                    | Name             |                                                                                                    |                    |                   |                                            |                       |  |  |  |  |  |
| 16<br>Edit File<br>Name<br>Name<br>Name<br>Name<br>Name<br>Name<br>Name<br>Nam                                                                                                    |                  |                                                                                                    |                    |                   |                                            | Save                  |  |  |  |  |  |
| Edit File       Image: Construction of the second of the second of the sec                                                                                                    | 16               | New file name will reflect.                                                                                                    |                    |                   |                                            |                       |  |  |  |  |  |
| Name  April December 2000 Control Control Cont                                                                                                    | Edit File        | BOAS GEORGIA PROCUREMENT REGISTRY                                                                                                    | ia<br>tplace       |                   | S Filename u Welcome Leena Augusta E       | pdated successfully × |  |  |  |  |  |
| Along Copy Cipy City         Cuth many Yales         Cuth many Yales         Cuth many Yales         Subporting Database         Subporting Database         Network Mit Submit         Open                 Fund Copy Cipy City Cipy Cipy Cipy Cipy Cipy Cipy Cipy Cip                                                                                                    | Name O O O O O O |                                                                                                    |                    |                   |                                            |                       |  |  |  |  |  |
| €             Click to updated or your could drag and drop document()) here. Flemame cannot enceed 40 sharatere.                                                                                                    |                  | About Sourcing Event Editmated Value Conference Information NIGP Codes & Suppliers Supporting Documents Review And Submit Open<br>Event ID: PE-81300-RPP-2024-000000027 (LP-Test event balance DPA) Event Balance |                    |                   |                                            |                       |  |  |  |  |  |
| Name 1:         Start 1:         Variable 4:         Comment 1:         Comment 1:                                                                                                    |                  | Click to upload or you could drag and drop document(s) here. Filename cannot exceed 45 characters.                                                                                                    |                    |                   |                                            |                       |  |  |  |  |  |
| ○         2         8         Monosethteem,imge () proj         0.00 MB         ADO_DOC         00000000 (00 PM           ○         2         3         Monosethteem,imge () proj         0.01 MB         ADO_DOC         00000000 (00 PM           ○         2         3         Monosethteem,imge () proj         0.01 MB         ADO_DOC         00000000 (00 PM                                                                                                    |                  | Marrie []                                                                                                    | Size †1            | Teg †i            | Uploaded On ↓ Cr                           | octed Download All    |  |  |  |  |  |
| Image: Second second second                                                                                                    |                  | Accountieum, image (1) prg     Accountieum, image (3) prg     Accountieum, image (3) prg                                                                                                    | 0.00 MB            | ADD_DOC           | 08-30-2023 03:02 PM<br>08-30-2023 03:02 PM |                       |  |  |  |  |  |
|                                                                                                    |                  | O 2 8 New Yama pro                                                                                                    | 0.01 MB            | ADD_DOC           | 08-30-2023 03:02 PM                        | gross Next            |  |  |  |  |  |

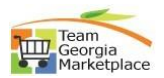

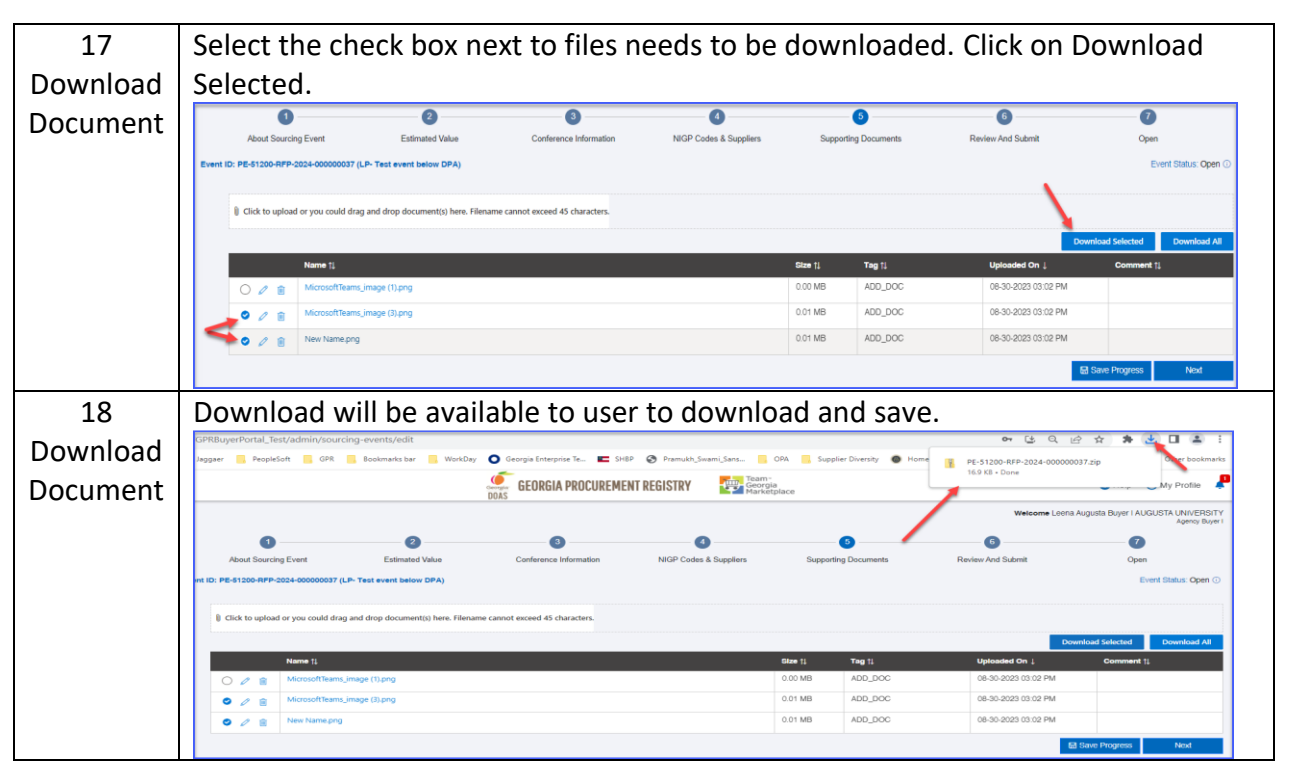